## Sending a Prescription with a Supervising Provider

07/24/2024 9:10 pm EDT

If you need to have a supervising provider included on a prescription, you can do so by contacting your account manager, implementation specialist or our support team.

You will need to specify:

- Who can supervise
- Who needs supervision

Once this feature is enabled you can add the supervising provider's information to prescriptions. For information on sending prescriptions, see our article here.

1. To begin, navigate to the **Send eRx** page of the patient's chart. There will be a dropdown menu to select the supervising provider.

| Medicati                 | on             | V             |        | F   | avorite medic | ations      | * 3 |
|--------------------------|----------------|---------------|--------|-----|---------------|-------------|-----|
| Туре*                    | Medication     | Compound      | Supply |     |               |             |     |
| Medication*              |                |               |        |     |               |             |     |
|                          |                |               |        |     |               |             | +   |
| SIG* 🚯                   |                |               |        |     | Eff           | ective Date | ,   |
| Dispense* Dispense Unit* |                |               |        | DAW | Refills       | 5           |     |
| Ħ                        |                |               |        | ~   | Yes           | lo 0        |     |
| Add to Fa                | avorites 🗹 Add | to Medication | List   |     |               |             |     |

2. Select the supervising provider from the menu and complete the prescription as you normally would.

| Brian<br>Yi-A   | Fa              | vorite me            | dicatio         |                                                                       |                                                        |
|-----------------|-----------------|----------------------|-----------------|-----------------------------------------------------------------------|--------------------------------------------------------|
|                 |                 | Favorite medications |                 |                                                                       | <b>~</b> >                                             |
| Compound Supply |                 |                      |                 |                                                                       |                                                        |
|                 |                 |                      |                 |                                                                       |                                                        |
|                 |                 |                      |                 |                                                                       |                                                        |
|                 |                 |                      | Effectiv        | /e Date                                                               |                                                        |
|                 |                 |                      |                 |                                                                       |                                                        |
| pense Unit*     |                 | DAW                  |                 | Refills                                                               |                                                        |
|                 | ~               | Yes                  | No              | 0                                                                     |                                                        |
|                 | Compound Supply | Compound Supply      | Compound Supply | Compound Supply Effectiv pense Unit* DAW Yes No dd to Medication List | Compound Supply  Effective Date  pense Unit*  Ves No 0 |

3. In the test example below, the logged in provider's NPI and DEA number are at the top of the prescription, and the supervising provider's name, NPI, and DEA number are located in the signature section.

| DEA# **** 7345        | NPI# **** 102703                                                                                      |
|-----------------------|----------------------------------------------------------------------------------------------------|
| Store #123            | Test 000 Pharmacy 10.6MU                                                                              |
| Street 2              | 000 Pending Response Way                                                                              |
| Street 1              | Arlington, VA 22201                                                                                   |
| City, KS              | Phone:                                                                                                |
| Phone:                | Fax:                                                                                                  |
| ax:                   |                                                                                                    |
| Patient Name:         | Date: 11/02/202                                                                                       |
| DOB:                  |                                                                                                    |
| Age:                  |                                                                                                    |
| Sex:                  |                                                                                                    |
| SIG:<br>Dispense:     | Take one tablet by mouth daily after breakfast.<br>30.000 (thirty)                                    |
| Units:                | Tablet                                                                                                |
| Dispense as Written : | Yes                                                                                                   |
| Refills:              | 2                                                                                                    |
| Notes:                | This is an extended release tablet. Advise patient to keep an interval of 24 hours between each dose. |
|                       |                                                                                                    |
|                       | Electronically signed by: Dianrang                                                                    |
|                       | Electronically signed by: Dianrang<br>Supervising Provider: Dianrang                                  |
|                       | Electronically signed by: Dianrang<br>Supervising Provider: Dianrang<br>DEA # (Supervisor): **** 9079 |

How to prescribe for eRx Supervising Providers with Multiple Locations (web)